### **M** winmostar チュートリアル

# GAMESS/Gaussian/NWChem 2量体計算(分散力補正)

V10.1.3

2020年5月20日 株式会社クロスアビリティ

Copyright 2008-2021 X-Ability Co., Ltd.

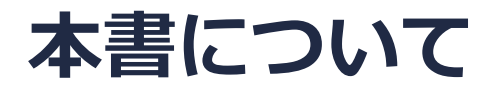

- 本書はWinmostar V10の使用例を示すチュートリアルです。
- 初めてWinmostar V10をお使いになる方はビギナーズマニュアルを参照してください。
- 各機能の詳細を調べたい方は<u>ユーザマニュアル</u>を参照してください。
- 本書の内容の実習を希望される方は、講習会を受講ください。
  - Winmostar導入講習会:基礎編チュートリアルの操作方法のみ紹介します。
  - <u>Winmostar基礎講習会</u>:理論的な背景、結果の解釈の解説、基礎編チュートリアルの操作方法、基礎編以外のチュートリアルの一部の操作方法を紹介します。
  - 個別講習会:ご希望に応じて講習内容を自由にカスタマイズして頂けます。
- 本書の内容通りに操作が進まない場合は、まず<u>よくある質問</u>を参照してください。
- よくある質問で解決しない場合は、情報の蓄積・管理のため、お問合せフォームに、不具合の 再現方法とその時に生成されたファイルを添付しご連絡ください。
- 本書の著作権は株式会社クロスアビリティが有します。株式会社クロスアビリティの許諾な く、いかなる形態での内容のコピー、複製を禁じます。

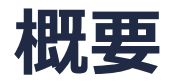

 HF法や従来のDFT法(B3LYP、PBEなど)では、van der Waalsカやn-n相互作用などの分散力 (いわゆる弱い相互作用)を取り扱うことはできません。この相互作用を計算するためには、原 子間の距離から分散力補正をする方法(B3LYP-D3など)、改良されたDFT汎関数(cam-B3LYP、 M06系など)、高精度な2次の摂動(MP2)法などが必要となります。本チュートリアルでは、 B3LYP-D3法によるベンゼン2量体の計算について説明します。

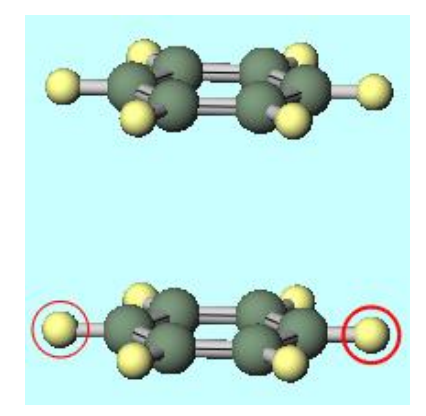

### I. ベンゼン2量体モデリング

- 1. メインウインドウ上部の-C6H5ボタンをクリックし、その右にあるReplaceボタンを1回ク リックし、ベンゼンを作成する。
- 2. Ctrlを押しながらベンゼン全体をドラッグし、全原子をグループ選択する。

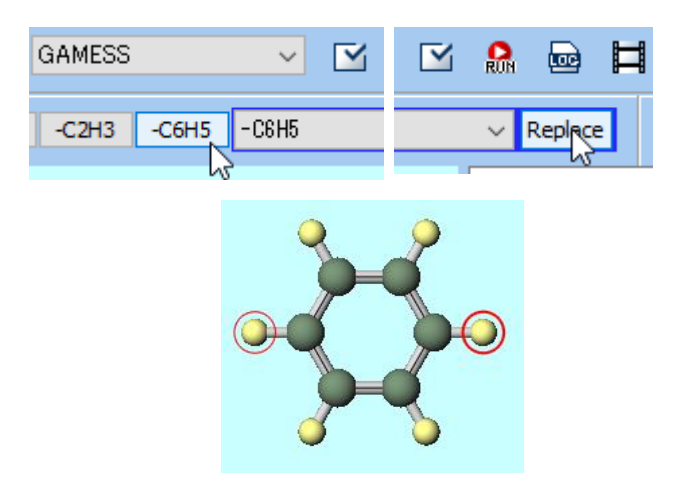

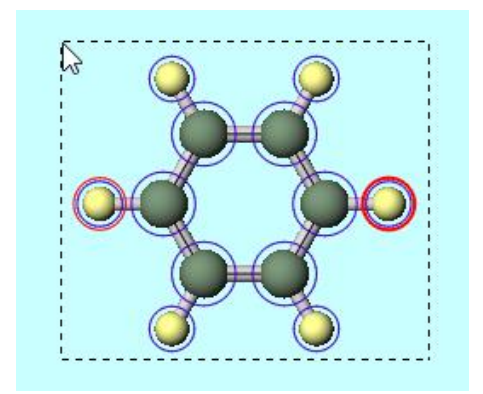

#### I. ベンゼン2量体モデリング

- 1. 2 グループ編集をクリックし、グループを並進移動(数値を指定)を選択する。
- 2. Move Groupウインドウで、Zの欄に4.0を入力して、OKをクリックする。
- 3. ファイル|名前を付けて保存を選択する。ファイル名を入力(例えば「c6h6」)、ファイルの種類はXYZ File (\*.xyz)を選択して、保存をクリックする。

|                                           | 🚾 Move Group (Num — 🗆 🗙         |                                       |
|-------------------------------------------|---------------------------------|---------------------------------------|
| 🛥 \land 🗊 🚳 🛷 🌣                           | Definition Relative coordinate  |                                       |
| グループを軸回転 (選択2原子)(R)                       | Coordinate Axis  Cell Vector    |                                       |
| グループを軸回転 (選択3原子)(3)<br>グループを回転 (マウス操作)(O) | Arbitrary Vector 1.0 0.0 0.0    | ← → ✓ ↑   ≪ winmos10 > UserData >     |
| グループを回転 (数値を指定)(N)                        | X 0.00                          | ファイル名( <u>N</u> ): c6h6               |
| グループを回転 (配向を指定)(A)                        | Y 0.00                          | ファイルの種類( <u>T</u> ): XYZ File (*.xyz) |
| グループを並進移動 (マウス操作)(M)                      | Z 4.0 I                         |                                       |
| グループを並進移動 (数値を指定)(Y)                      | Unit                            | ✓ フォルダーの参照( <u>B</u> )                |
| グループを簡易構造最適化(Q)                           | Angstrom  Fractional Coordinate |                                       |
|                                           | OK Cancel                       |                                       |

# I. ベンゼン2量体モデリング

- 1. 新規ボタンをクリックして初期化する。
- 2. メインウインドウ上部の-C6H5ボタンをクリックし、その右にあるReplaceボタンを1回ク リックし、ベンゼンを再度作成する。
- 3. ファイル|追加読み込みを選択する。ファイルの種類はXYZ File (\*.xyz)を選択、ファイル名は「c6h6.xyz」を指定して、開くをクリックする。分子表示エリアにベンゼン2量体が表示される。

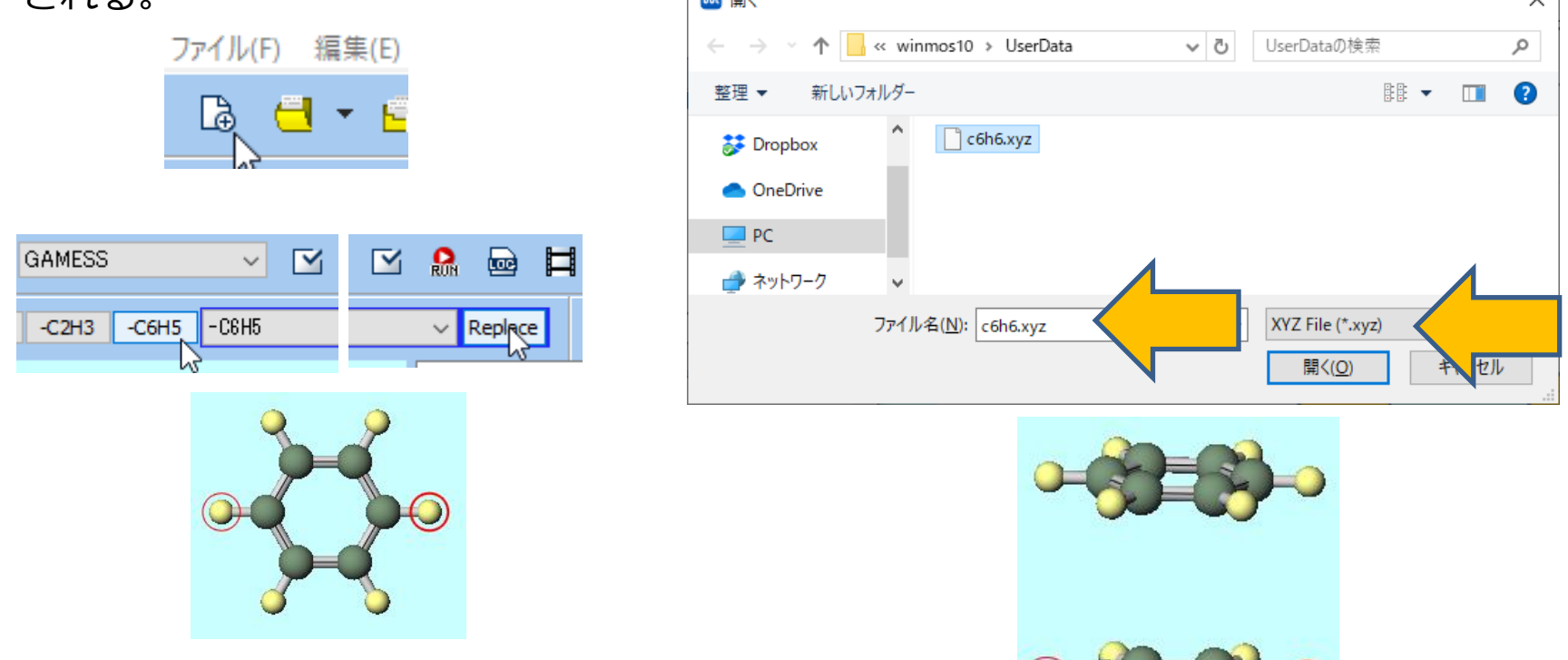

### II. B3LYP-D3構造最適化計算

#### <u>ソルバー覧でGAMESSを選択した場合</u>

- 1. GAMESS Setupウインドウ上部のEasy Setupボタンをクリックする。
- 2. Easy Setupウインドウで、HamiltonianではB3LYP(same as Gaussian)-D3を選択し、 OKボタンで閉じる。
- 3. GAMESS SetupウインドウのZ-Matrixタブの\$ZMATのチェックを外す(全ての原子が結合 でつながっていないため)。この計算は1CPUコアで1時間程度かかるため、使用する計算機の CPUコア数に合わせてNCPUSを指定する。Runボタンをクリックすると、ファイル保存ダイ アログが開くので、ファイル名を入力(例えば「c6h6\_2」)して、保存をクリックする。

|                | Easy Setup                                                                                                    | ×      |                                                                         |
|----------------|----------------------------------------------------------------------------------------------------|--------|-------------------------------------------------------------------------|
|                | Program                                                                                                    |        | 🔯 GAMESS Setup - 🗆 🗙                                                    |
| M GAMESS Setup | ● GAMESS ○ Firefly                                                                                                    |        | Easy Setup      NCPUS      1      V      C:¥node1C:¥node2C:¥node3C:¥nor |
| Easy Setup     | B3LYP-D3(same as Gaus: V / 6-310*<br>B3LYP(same as Gaussian)<br>B3LYP-D3(same as Gaussian)<br>B3LYP-D3(original)<br>B3LYP-D3(original)<br>B3PW91<br>PBE<br>PBE0<br>wB97X | ~<br>~ | Basic Advanced Z-Matrix DFT Solvent IRC                                 |

### II. B3LYP-D3構造最適化計算

#### ソルバー覧でGaussianを選択した場合

- 1. Gaussian Setupウインドウ上部のEasy Setupボタンをクリックする。
- 2. Easy Setupウインドウで、HamiltonianではB3LYP-D3を選択し、OKボタンで閉じる。
- 3. Gaussian Setupウインドウで、この計算は1CPUコアで1CPUコアで1時間程度かかるため、 使用する計算機のCPUコア数に合わせて%nprocsharedを指定する。Runボタンをクリック すると、ファイル保存ダイアログが開くので、ファイル名を入力(例えば「c6h6\_2」)し て、保存をクリックする。

| 🚾 Gaussian Setup |
|------------------|
| Easy Setup       |
| Link0 !%CHK=TE   |
| Link0 !%CHK=TE   |

| Easy Setup                                                                 |            | × |
|----------------------------------------------------------------------------|------------|---|
| %nprocshared                                                               | 1 ~        |   |
| B3LYP-D3                                                                   | √ / 6-31G* | ~ |
| B3LYP<br>B3LYP-D3<br>B3PW91<br>PBEPBE<br>PBE1PBE<br>wB97X<br>wB97XD<br>M06 | ity 1      | ~ |

| 🚾 Gaussiar                       | n Setup                          | _          |        | ×      |  |  |
|----------------------------------|----------------------------------|------------|--------|--------|--|--|
| Easy Set                         | up                               | %nprocsh   | ared 1 | ~      |  |  |
| Link0                            | !%chk=temp                       |            |        |        |  |  |
| Comment                          | Winmostar                        |            |        | $\sim$ |  |  |
| # 🗸                              | Hamiltonian B3LYP 🗸 Basis 6-31G* | V Pop      | full   | ~      |  |  |
| Calc Type                        | opt                              | V Max      | (Cyc   | ~      |  |  |
| Freq Charge 0 V Multiplicity 1 V |                                  |            |        |        |  |  |
| Td                               | ✓ Scrf                           |            |        | $\sim$ |  |  |
| EmpiricalDis                     | persion 📕 🗸                      |            |        |        |  |  |
| Others                           | □gfinput ☑gfprint □nosymm □gue   | ess=read [ | geom=c | heck   |  |  |
| Reset                            | Save as Default  ▼ OK            | Cancel     | RUN Ru | ın     |  |  |

### II. B3LYP-D3構造最適化計算

#### ソルバー覧でNWChemを選択した場合

- 1. NWChem Setupウインドウ上部のEasy Setupボタンをクリックする。
- 2. Easy Setupウインドウで、HamiltonianではB3LYP-D3を選択し、OKボタンで閉じる。
- NWChem SetupウインドウのRunボタンをクリックする。この計算は1CPUコアで1時間程度かかるため、使用する計算機のCPUコア数に合わせて、Use MPIにチェックを入れその右の欄に値を入れる。ファイル保存ダイアログが開くので、ファイル名を入力(例えば「c6h6\_2」)して、保存をクリックする。

|                    | Easy Setup                      | × | 🚾 NWChem Setu   | ıp                |              | _     |   | × |
|--------------------|---------------------------------|---|-----------------|-------------------|--------------|-------|---|---|
| 🚾 NWChem Setup     | B3LYP-D3 ∨/6-31G*               | ~ | Easy Setup      |                   | Use MPI      | 1 ~   |   |   |
| Easy Setup         | HF<br>B3LYP<br>B3LYP-D3<br>PBE0 |   | Basic NEB/Strin | g Advanced        |              |       |   |   |
| Basic NEB/String A | M06<br>M06-2X                   |   |                 | ● Start ○ Restart | DFT          |       |   |   |
|                    | ◯ IR/Raman ◯ TDDFT              |   | Title           | Winmostar         | Multiplicity | ~     |   |   |
|                    | ONMR                            |   | Basis           | cartesian $\lor$  | Exchange     | B3LYP | ~ | ] |
|                    |                                 |   |                 | 6-31G* ~          | Correlation  |       | ~ | ] |
|                    |                                 |   |                 | Exception         | Disp         | vdw 3 | ~ | ] |
|                    | OK Cancel                       |   |                 |                   |              |       |   |   |

#### III.B3LYP-D3計算結果

- 1. 計算終了後、メインウインドウ上部の **日** (**アニメーション**)|構造最適化をクリックする。ダイ アログが開くので、デフォルトで選択されるファイルを開く。
- 2. Animationウインドウの ▶ をクリックしてアニメーションを再生し、最後の最適化構造を 表示する。
- 3. ベンゼン環を上から見て重なる位置にある炭素原子2つを続けてクリックして、ベンゼン2量体の平面の距離となるLengthの値を調べる。2層間距離の変化に対するエネルギーの変化が非常に小さく、ソルバごとに異なる収束判定条件が適用されるため、ソルバによって結果は多少異なるが3.7~3.8Åで安定な構造になることを確認する。

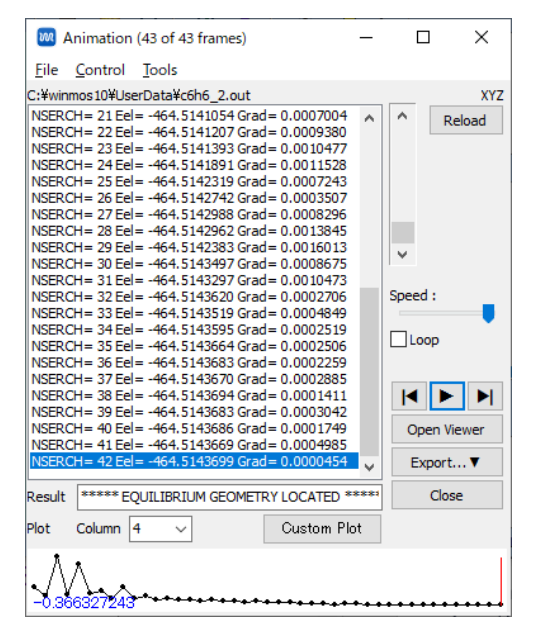

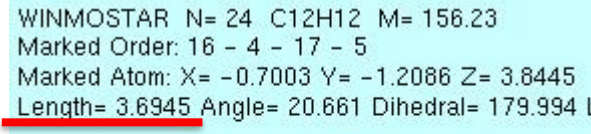

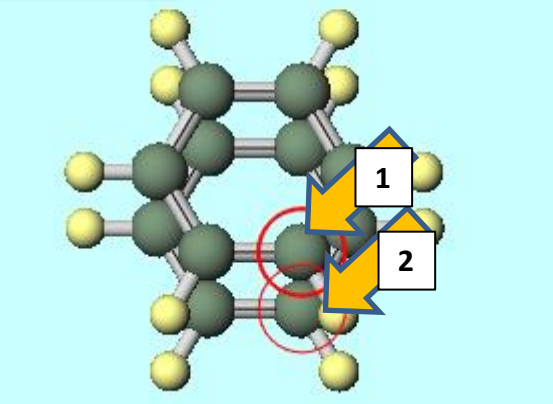

### IV.B3LYPとB3LYP-D3の比較

- ✓ HamiltonianをB3LYPに変更して同様の計算を行う。アニメーションで再生をして、2つのベンゼン分子が離れる様子を確認する。ただし、BSSE(Basis Set Superposition Error、例えば2量体の計算で基底関数が不十分な場合、それぞれの単量体が相手の単量体の基底関数も使ってエネルギーを下げてしまう)の影響により、ある程度の距離で構造は収束する。
- ✓ HamiltonianをB3LYP、基底関数を6-31G\*から6-311G\*に変更して同様の計算を行う。6-31G\*に比べて計算時間が大幅にかかるので、途中で打ち切ってもよい。アニメーションで再 生をして、2つのベンゼン分子が離れる様子を確認する。基底関数を良くしたため、BSSEの影響が小さくなり、6-31G\*の場合よりもさらに離れる。
- ✓ HamiltonianをB3LYP-D3、基底関数を6-31G\*から6-311G\*に変更して同様の計算を行う。
  分散力補正が入ったB3LYP-D3では基底関数を良くしても、2層間の距離は3.7~3.8Åでほとんど変わらないことを確認する。

# V. その他の汎関数での-D3指定方法

ソルバー覧でGAMESSを選択した場合

- **1. GAMESS Setup**ウインドウもしくは**Easy Setup**ウインドウで、使用したい汎関数を選択 する。
- GAMESS SetupウインドウでDFTタブをクリックし、\$DFT欄のDCにチェックを入れて、 IDCVERでは3を選択する。
- 3. Runボタンをクリックして、計算を実行する。

| GAMESS Setup           |                    |                 | -                | - 🗆          | $\times$           |
|------------------------|--------------------|-----------------|------------------|--------------|--------------------|
| Easy Setup             | NCPUS 1 V          | NODES (Firefly) | C:¥node1C:¥node2 | C:¥node3 C:¥ | noi                |
|                        |                    |                 |                  |              | $\hat{\mathbf{v}}$ |
| Basic Advanced Z-Matri | ix DFT Solvent IRC |                 |                  |              |                    |
| <b>\$DFT</b><br>□LC    | MU ~               |                 | IDCVER           | l ~          |                    |
| Others                 |                    |                 |                  | 1 2          | 1                  |
| STATE                  | NRAD ~             | NLEB            | ~                | 4            |                    |
| Others                 |                    |                 |                  |              |                    |

# V. その他の汎関数での-D3指定方法

#### ソルバー覧でGaussianを選択した場合

- **1. Gaussian Setup**ウインドウもしくは**Easy Setup**ウインドウで、使用したい汎関数を選択 する。
- 2. Gaussian Setupウインドウで、EmpiricalDispersionではgd3を選択する。
- 3. Runボタンをクリックして、計算を実行する。

| 🚾 Gaussian    | Setup                             | -         |         | ×      |
|---------------|-----------------------------------|-----------|---------|--------|
| Easy Set      | up %                              | (nprocsha | red 1   | ~      |
| Link0         | !%chk=temp                        |           |         |        |
| Comment       | Winmostar                         |           |         | $\sim$ |
| # 🔍           | Hamiltonian B3PW91 🤍 Basis 6-31G* | V Pop     | full    | ~      |
| Calc Type     | opt                               | V MaxO    | Сус     | ~      |
| Freq          | ✓ Charge 0 ✓ Multiplicity 1       | ~         |         |        |
| Td            | ✓ Serf                            |           |         | ~      |
| EmpiricalDisp | efinp pdf guess                   | =read [   | ]geom=c | heck   |
| Others        | gd3<br>gd3bj                      |           |         |        |
| Reset         | Save as Default 🖛 💙 OK Ca         | ancel     | RUM RU  | ın     |

# V. その他の汎関数での-D3指定方法

#### ソルバー覧でNWChemを選択した場合

- **1. NWChem Setup**ウインドウもしくは**Easy Setup**ウインドウで、使用したい汎関数を選択 する。
- 2. NWChem Setupウインドウで、DFT欄のDISPではvdw 3を選択する。
- 3. Runボタンをクリックして、計算を実行する。

| MWChem Set      | up                     |               | – 🗆 🗙          |
|-----------------|------------------------|---------------|----------------|
| Easy Setup      | ]                      | Use MPI       | 3 ~            |
| Basic NEB/Strin | ng Advanced            |               |                |
|                 | ● Start ○ Restart      | DFT           |                |
| Title           | Winmostar              | Multiplicity  | ~              |
| Basis           | cartesian $\checkmark$ | Exchange      | PBE0 ~         |
|                 | 6-31G* ~               | Correlation   | ~              |
|                 | Exception              | Disp          | ~              |
| Task            | dft ~                  | SCF           | vdw 1<br>vdw 2 |
|                 | optimize ~             | Multiplicity  | vdw 3<br>vdw 4 |
| Charge          | 0 ~                    | Wave Function | rhf            |
|                 |                        | Property      |                |
|                 |                        | Mulliken      | ] Shielding    |
|                 |                        | - opoic       |                |
| Reset           |                        | OK Car        | ncel Run Run   |

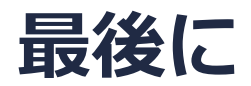

• 各機能の詳細を調べたい方は<u>ユーザマニュアル</u>を参照してください。

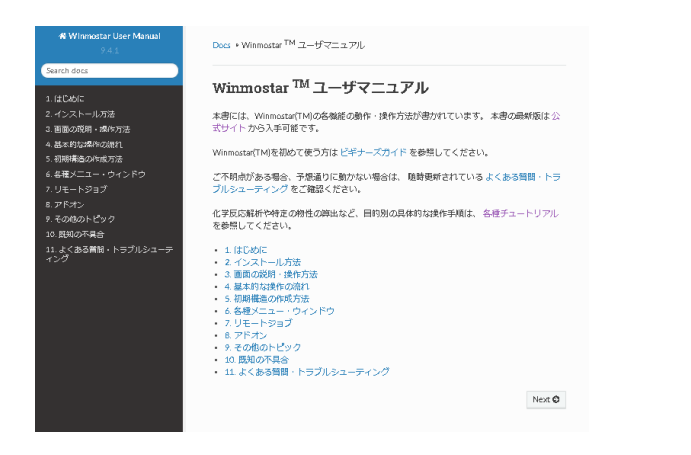

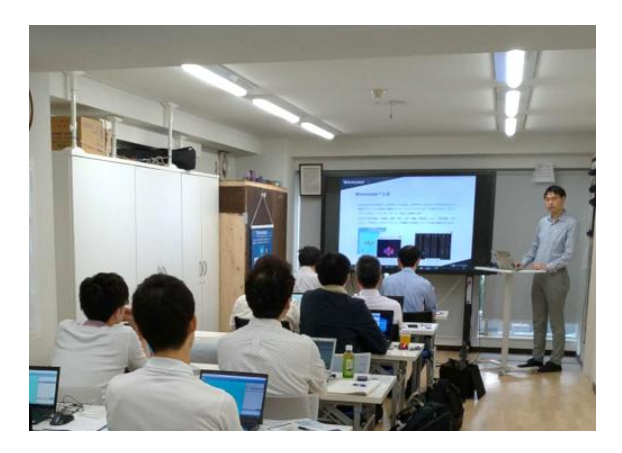

<u>ユーザマニュアル</u>

<u>Winmostar 講習会</u>の風景

- 本書の内容の実習を希望される方は、<u>Winmostar導入講習会</u>、<u>Winmostar基礎講習会</u>、 または<u>個別講習会</u>の受講をご検討ください。(詳細はP.2)
- 本書の内容通りに操作が進まない場合は、まずよくある質問を参照してください。
- よくある質問で解決しない場合は、情報の蓄積・管理のため、お問合せフォームに、不具合の 再現方法とその時に生成されたファイルを添付しご連絡ください。

以上